## **BARMENIA BRANDSONG ALS KLINGELTON**

Allgemeine Anleitung

## Android

- 1) Das mp3 des Klingeltones auf dem Gerät speichern
- 2) Einstellungen > Klingeltöne > Die Datei im Speicherort auswählen

## iPhone - Nur Gerät

- 1) Das **mp3** des Klingeltones auf dem Gerät speichern
- 2) App "Garageband" öffne und mit dem "Audio Recorder" ein neues Projekt anlegen
- 3) "Ziegel-Symbol" drücken (oben links)
  4) Symbol Loop- Browser drücken (das Schleifensymbol)
- 5) Den Klingelton auswählen und mit dem Finger auf die Spur fallen lassen
- 6) Projekt schließen
- 7) In der Projektansicht lange auf das Projekt drücken > Teilen > Klingelton

## iPhone - Via iTunes auf Mac/PC

- 1) Das m4r des Klingeltones auf dem Rechner speichern
- 2) iPhone mit dem Computer verbinden
- 3) iTunes öffnen und per drag and drop das m4r in das iTunes Fenster ziehen (Klingeltöne)
- 4) Button "Synchronisieren" klicken
- 5) Anschließend auf dem iPhone unter Einstellungen > Töne & Haptik > Klingelton das Lied auswählen